# Інструкція до Особистого кабінету споживача

| Ласк   | аво просимо до особистого<br>кабінету споживача |
|--------|-------------------------------------------------|
| Електр | оонна скринька                                  |
| Парол  | 16                                              |
|        | Ввійти                                          |
|        | Забули пароль?                                  |
|        |                                                 |

### Вхід до особистого кабінету

При вході до особистого кабінету в полі «Електронна скринька» необхідно внести адрес електронної пошти на яку вам надійшло запрошення до особистого кабінету, а в полі «Пароль» необхідно внести код який міститься в тілі листа в запрошенні.

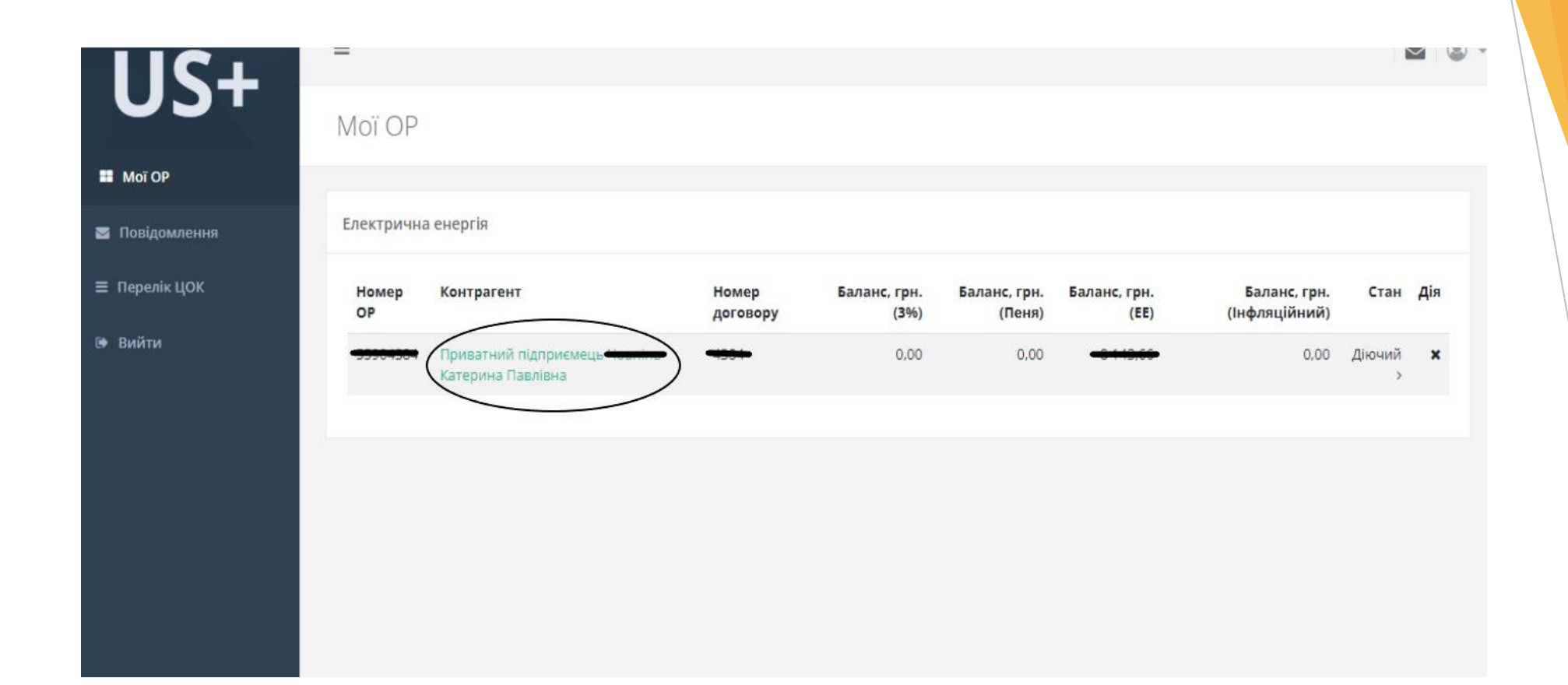

### Мої рахунки

В розділі «Мої рахунки» ви можете обрати один з доданих особових рахунків в полі «Контрагент» та побачити поточний баланс по них та стан рахунку.

US+

#### Подробиці

≡

Moi OP

ніна 11.П., 5566 188 (Електрична енергія)

| 🔳 Стан ОР          |                        |                           |                            |                      |                 | Серпень 2022              |                                                 |                     |
|--------------------|------------------------|---------------------------|----------------------------|----------------------|-----------------|---------------------------|-------------------------------------------------|---------------------|
| 🔳 Стан ОР          | Заявлене               | Вид                       | Баланс на                  | Нарахування,         | Оплати,         | Баланс на                 | Поточний бала                                   | анс                 |
| in Craturnes       | 0                      | Пеня                      | 0.00                       | 0.00                 | 0.00            | 0.00                      | борг, грн.                                      | 8 143,66            |
|                    |                        | 396                       | 0,00                       | 0,00                 | 0,00            | 0,00                      | Пеня, грн.                                      | 0,00                |
| 🎟 Договір          |                        | Інфляційний               | 0,00                       | 0,00                 | 0,00            | 0.00                      | Інфляційний,<br>грн.                            | 0,00                |
| 🏶 Рахунки          |                        | EE                        | -8 106,24                  | 9 231,97             | 8 106,30        | -9 231,91                 | 3%, грн.                                        | 0.00                |
| 🗄 Оплати           |                        |                           |                            |                      |                 | Benereus 2022             |                                                 |                     |
| О Споживання       |                        |                           |                            |                      |                 | DEPECTED 2022             | Заявлене                                        | 2 308               |
| 🖻 Акти             | Заявлене<br>споживання | Вид<br>нарахування        | Баланс на<br>початок, грн. | Нарахування,<br>грн. | Оплати,<br>грн. | Баланс на<br>кінець, грн. | споживання                                      |                     |
| Акти звілии        | 3 526                  | EE                        | -9 231,91                  | 8 143,75             | 9 232,00        | -8 143,66                 | Заявка на очікуване спож<br>2022 від 29.08.2022 | ивання на жовтень   |
|                    |                        | Пеня                      | 0,00                       | 0,00                 | 0,00            | 0,00                      | 200                                             |                     |
| оборотна відомість |                        | Інфляційни <mark>й</mark> | 0,00                       | 0,00                 | 0,00            | 0,00                      | 547                                             | вки на споживання и |
|                    |                        | 396                       | 0.00                       | 0.00                 | 0.00            | 0.00                      |                                                 |                     |

Ваш менеджер: Працівник Сервісу

 $\checkmark$ 

тел

# Стан ОР

В розділі «Стан ОР» можна побачити нарахування та оплати поточного та попереднього місяця та поточний баланс вашого особового рахунку

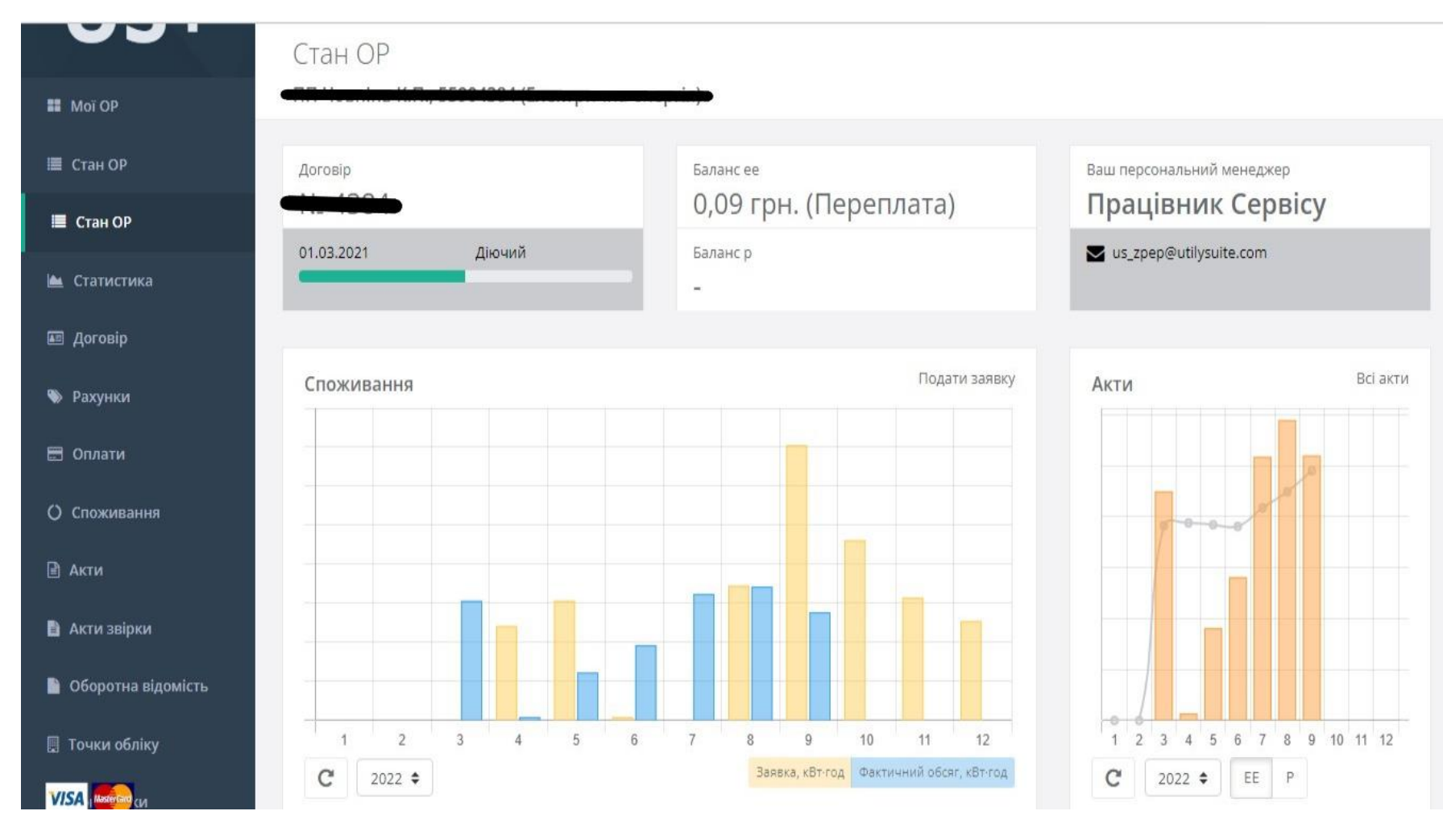

# Стан ОР (2)

В наступному розділі «Стан ОР» Ви можете подивитись динаміку обсягів споживання помісячно, починаючи з березня 2022 року та порівняти його із своїм заявленим споживанням. Переглянути динаміку цін за спожиту електричну енергію згідно обраної комерційної пропозиції та вартості спожитої електричної енергії.

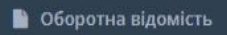

🛄 Точки обліку

🖩 Показники

🛷 Звернення

🔳 Перелік ЦОК

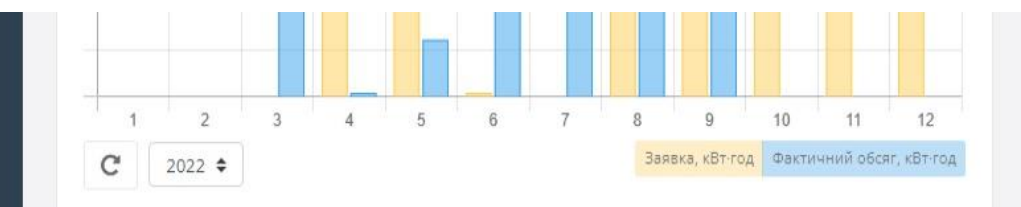

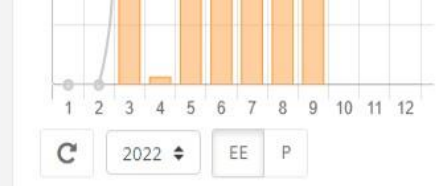

Всі оплати

• Попередження

| Рахунки          |                |         |                    | Всі рахунн  |
|------------------|----------------|---------|--------------------|-------------|
| Термін<br>оплати | Номер          | Період  | Вид<br>нарахування | Сума<br>грн |
| 19.10.2022       | 55904384220919 | 09.2022 | EE                 | 8 143,66    |
| 20.09.2022       | 55904384220819 | 08.2022 | EE                 | 9 231,91    |
| 08.08.2022       | 55904384220719 | 07.2022 | EE                 | 4 973,06    |
| 19.07.2022       | 55904384220619 | 06.2022 | EE                 | 1 269,01    |
| 07.06.2022       | 55904384220519 | 05.2022 | EE                 | 3 044,35    |

| хунки        | Оплати     |         |                    |               | Bci c                 |
|--------------|------------|---------|--------------------|---------------|-----------------------|
| ума,<br>грн. | Дата       | Період  | Вид<br>нарахування | Сума,<br>грн. | Тип                   |
| 13,66        | 20.09.2022 | 09.2022 | EE                 | 9 232,00      | Платіж                |
| 31,91        | 19.08.2022 | 07.2022 | EE                 | 8 106,30      | Пла <mark>т</mark> іж |
| 73,06        | 22.07.2022 | 06.2022 | EE                 | 4 402,30      | Платіж                |
| 59,01        | 16.06.2022 | 05.2022 | EE                 | 6 177,60      | Пла <mark>т</mark> іж |
| 14,35        | 21.04.2022 | 04.2022 | EE                 | 7 034,64      | Платіж                |
|              | 28.02.2022 | 02.2022 | EE                 | 0,01          | Перенесення<br>коштів |

# Стан ОР (2)

Також в цьому розділі можна подивитись виставлені рахунки за попередні періоди та переглянути Ваші оплати за попередні періоди.

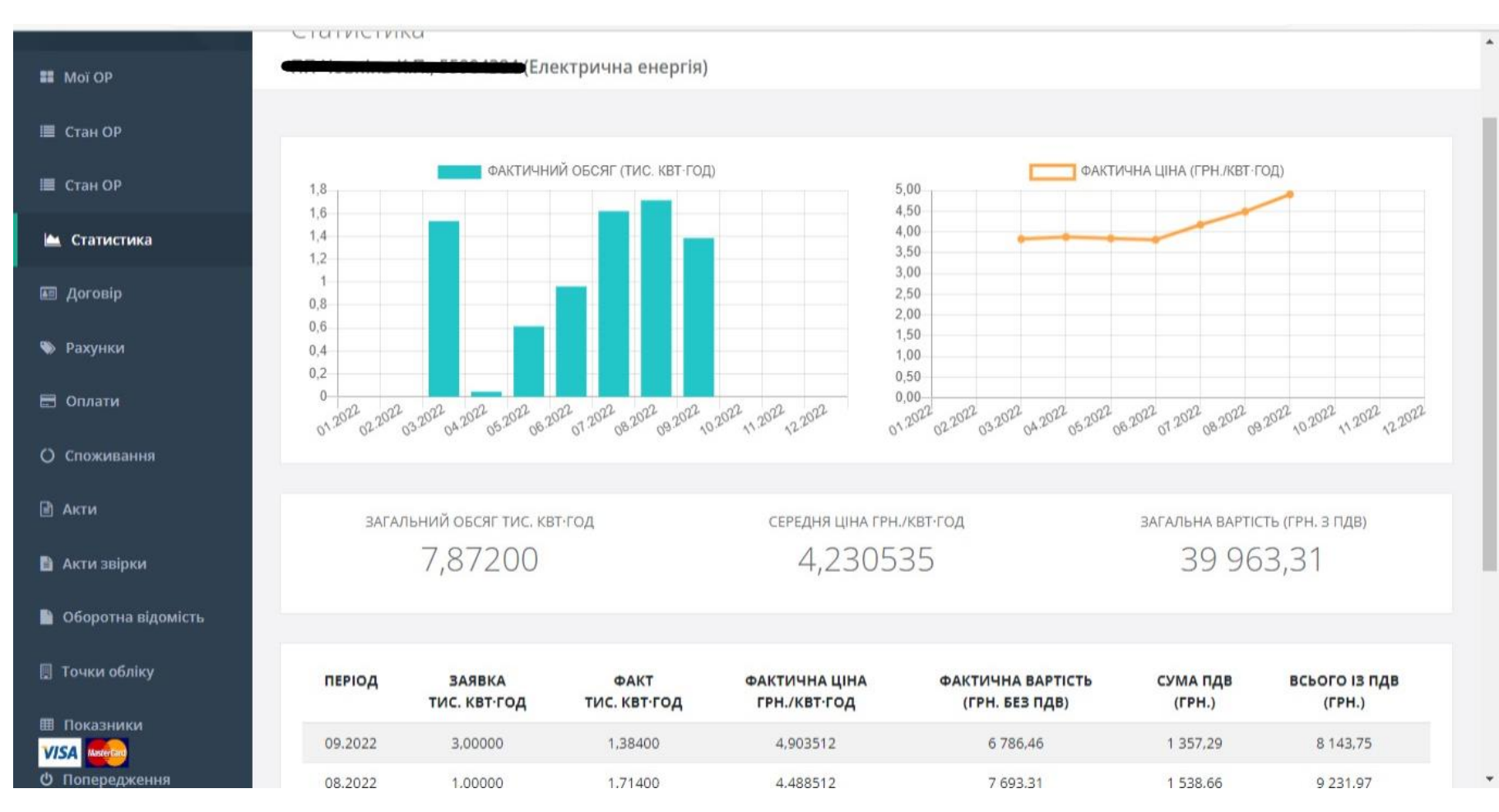

#### Статистика

В розділі «Статистика» Ви можете побачити статистику фактичного обсягу спожитої електричної енергії (помісячно). Динаміку зміни ціни за спожиту електричну енергію. Також можете переглянути помісячно заявлене/фактичне споживання електричної енергії, фактичну ціну за 1 кВт\*год та фактичну вартість за весь обсяг спожитої електричної енергії.

|               | ≡                        |                                                |                                           | раш меледжер. прационы серису<br>тел.           | ۰ ۱ |
|---------------|--------------------------|------------------------------------------------|-------------------------------------------|-------------------------------------------------|-----|
| 03-           | Договір                  |                                                |                                           |                                                 |     |
| 👪 Μοϊ ΟΡ      |                          | <del>п., 5555 (88 (4</del> Електрична енергія) |                                           |                                                 | _   |
| 🔳 Стан ОР     | Контрагент               | ~                                              | Реквізити договору                        |                                                 | ~   |
| 🔳 Стан ОР     | Назва:                   | Приватний підприємець                          | Номер договору:                           |                                                 |     |
| 🖮 Статистика  | Коротка назва:           |                                                | Дата договору:                            |                                                 |     |
| 🛲 Договір     | Адреса:<br>ЄДРПОУ:       |                                                | дата початку дії:<br>Дата завершення дії: |                                                 |     |
| 🦠 Рахунки     | іпн:                     |                                                | Тип договору:                             | Стандартний договір ВЦ                          |     |
| 🖻 Оплати      | Телефон:<br>Платник ПДВ: | ні                                             | Тип документообігу:<br>Стан:              | Паперовий з — — — — — — — — — — — — — — — — — — |     |
| О Споживання  | Рахунок в<br>банку:      | 0, ,                                           |                                           |                                                 |     |
| 🖹 Акти        | Підписанти<br>договору:  | підписант;                                     |                                           |                                                 |     |
| 🗈 Акти звірки |                          |                                                |                                           |                                                 |     |

# Договір

В розділі «Договір» ви можете перевірити реквізити договору. У разі виявлення невідповідностей Ви можете надати вірні дани в розділі "Звернення«.

|             | =                                                   |                        |                                                                      | тел.         |
|-------------|-----------------------------------------------------|------------------------|----------------------------------------------------------------------|--------------|
| 031         | Рахунки                                             |                        |                                                                      |              |
| Μοϊ ΟΡ      | • <del>ПП Черліне 11.П., 5590 190</del> †(Електричн | а енергія)             |                                                                      |              |
| 🛙 Стан ОР   | Період з 2022-03 🛗 Пе                               | еріод по 2022-11       | 🛗 🔻 Знайти                                                           |              |
| 🛿 Стан ОР   | Період Номер Термін оплати                          | Тип Всього з ПДВ, грн. | Примітка                                                             | Дія          |
| Статистика  | 09.2022 <b>Contractions</b> 19.10.2022              | EE 8 143,66            | Кінцевий платіж вересня 2022 року. Оплачується до 19 жовтня 2022 р.; | د <u>م</u> ع |
| Договір     | 08.2022                                             | EE 9 231,91            | Кінцевий платіж серпня 2022 року. Оплачується до 20 вересня 2022 р.; | 43 Q 🛓       |
| Рахунки     | 07.2022 (5001001020210) 08.08.2022                  | EE 4 973,06            | Кінцевий платіж липня 2022 року. Оплачується до 08 серпня 2022 р.;   | 43 Q 🛓       |
| Оплати      | 06.2022                                             | EE 1 269,01            | Кінцевий платіж червня 2022 року. Оплачується до 19 липня 2022 р.;   | 43 Q 🛓       |
| Споживання  | 05.2022                                             | EE 3 044,35            | Кінцевий платіж травня 2022 року. Оплачується до 07 червня 2022 р.;  | 43 Q 🛓       |
| Акти        | 04.2022 65004004000100 09.05.2022                   | EE 209,33              | Кінцевий платіж квітня 2022 року. Оплачується до 09 травня 2022 р.;  | 43 Q 🛓       |
| Акти звірки | 03.2022                                             | EE 7 034,63            | Кінцевий платіж березня 2022 року. Оплачується до 07 квітня 2022 р.; | ළ අ 🛃        |

### Рахунки

В розділі «Рахунки» ви можете переглянути свої рахунки за спожиту електричну енергію за обраний період

|             | ≡                      |                             |                     |           |            | выш шеперлер, прици | тел.   |
|-------------|------------------------|-----------------------------|---------------------|-----------|------------|---------------------|--------|
| <b>J</b> 3T | Оплати                 |                             |                     |           |            |                     |        |
| oï OP       | <b>diff Hooning Ki</b> | <del>1., 5598 188 1</del> ( | Електрична енергія) |           |            |                     |        |
| ан ОР       | Період з 2022-03       |                             | 🛗 Період по 2022-11 |           | Т Знайти   |                     |        |
| ан ОР       | -                      | Donion                      | Bus uppoversuus     | Conta con | Papayanaua |                     | Turp   |
| гатистика   | 20.09.2022             | 09.2022                     | ЕЕ                  | 9 232,00  | Так        | Планжна система     | Платіж |
| оговір      | 19.08.2022             | 07.2022                     | EE                  | 8 106,30  | Так        |                     | Платіж |
| хунки       | 22.07.2022             | 06.2022                     | EE                  | 4 402,30  | Так        |                     | Платіж |
|             | 16.06.2022             | 05.2022                     | EE                  | 6 177,60  | Так        |                     | Платіж |
| плати       | 21.04.2022             | 04.2022                     | EE                  | 7 034,64  | Так        |                     | Платіж |
| юживання    |                        |                             |                     |           |            |                     |        |
| ти          |                        |                             |                     |           |            |                     |        |
| ти звірки   |                        |                             |                     |           |            |                     |        |

#### Оплати

В розділі оплати можете побачить свої оплати, за спожиту електричну енергію, за обраний період

| 116+          | ≡                       |                                 | ваш менеджер: працівник                                | тел. 6 🖉 🔹    |
|---------------|-------------------------|---------------------------------|--------------------------------------------------------|---------------|
| 031           | Споживання              |                                 |                                                        |               |
| 👪 Μοΐ ΟΡ      | CD-Userin // B-E5004004 | (Електрична енергія)            |                                                        |               |
| 🔳 Стан ОР     | Період з 2022-09        | 🛍 Період по 2022-11             | 🗎 🔍 Знайти 🕇 Нова заявка 🖈                             |               |
| 🔳 Стан ОР     | 001 - вул               | Клас напруги: 28. 1             | Горгова зона: Україна, Оператор: ПАТ «ЗАПОРІЖЖЯОБЛЕН   | ЕРГО»         |
| 📥 Статистика  |                         |                                 |                                                        |               |
|               | Період                  | Заявка, кВт-год                 | <b>Д</b> еталізація, кВт∙год                           | Факт, кВт•год |
| 🖩 Договір     | вересень 2022           | 714                             |                                                        | 891 >         |
| 🍽 Рахунки     | жовтень 2022            | 581                             |                                                        | 270           |
| 🗄 Оплати      | листопад 2022           |                                 |                                                        |               |
| О Споживання  |                         |                                 |                                                        |               |
| 🗟 Акти        | 002 - вул               | , Клас напруги: 2В, Торгова зон | на: Україна, Оператор: <b>ПАТ «ЗАПОРІЖЖЯОБЛЕНЕРГО»</b> | ^             |
| 🗎 Акти звірки | Період                  | Заявка, кВт-год                 | Деталізація, кВт∙го <b>д</b>                           | Факт, кВт∙год |

#### Споживання

В розділі «Споживання» можна переглянути обсяги споживання електричної енергії за обраний період по кожному об'єкту споживання.

\*А також подати нову заявку споживання електричної енергії на наступні періоди споживання

| 12+              |                 |                  |              |          |         |         |         |        |         |          |         | т        | ел.     |  |
|------------------|-----------------|------------------|--------------|----------|---------|---------|---------|--------|---------|----------|---------|----------|---------|--|
|                  | Нова заявка     |                  |              |          |         |         |         |        |         |          |         |          |         |  |
| oï OP            |                 | Електрич         | іна енергія) |          |         |         |         |        |         |          |         |          |         |  |
| ган ОР           | Дата:           | Lara: 2022-10-21 |              |          |         |         |         |        |         |          |         |          |         |  |
| ан ОР            | Період з:       | 2023             | -01          |          |         |         |         |        |         |          |         |          |         |  |
| атистика         | Depice por      | 2022             | 10           |          |         |         |         |        |         |          |         |          |         |  |
| rosip            | періодно.       | 2025             | -12          |          |         |         |         |        |         |          |         |          |         |  |
| кунки            | Примітка:       | введ             | іть примітку |          |         |         |         |        |         |          |         |          |         |  |
| илати            | Точка обліку    | січень           | лютий        | березень | квітень | травень | червень | липень | серпень | вересень | жовтень | листопад | грудень |  |
| оживання         | вул.            | LULJ             | LULJ         | LVLJ     | LULJ    | 2025    | LULS    | 2023   | LVLJ    | LULD     | 1015    |          | LULJ    |  |
| и                | (2 клас         | 1 000            | 0            | 100      | 1 000   | 100     | 100     | 100    | 100     | 100      | 100     | 100      | 100     |  |
| и звірки         | вул.            |                  |              |          |         |         |         |        |         |          |         |          |         |  |
| оротна відомість | група Б)        | 0                | 0            | 20       | 20      | 20      | 20      | 20     | 20      | 20       | 20      | 20       | 20      |  |
|                  | енинана на вул. | 0                | 0            | 80       | 80      | 80      | 80      | 80     | 80      | 80       | 80      | 80       | 80      |  |
| іки обліку       | (2 клас         | U                | U            | 25       |         |         |         |        |         |          |         |          |         |  |

#### Нова заявка споживання (ліміти)

Перейшовши за посиланням «+ нова заявка» в розділі «Споживання», Ви можете створити заявку споживання електричної енергії (ліміти) на наступні періоди споживання

|             | =               |                             |           |                  |          | DOLD WCH         | сджер. праціоник сероку тел.    |
|-------------|-----------------|-----------------------------|-----------|------------------|----------|------------------|---------------------------------|
| 03-         | Акти            |                             |           |                  |          |                  |                                 |
| Μοϊ ΟΡ      | AR-looning It   | • <b>₩., 5550 188 †</b> (EJ | тектрична | а енергія)       |          |                  |                                 |
| Стан ОР     | Період з 2022-0 | 3                           | me 🕅      | еріод по 2022-11 | <b>m</b> | <b>т</b> Знайти  |                                 |
| Стан ОР     | Лата            | Номер                       | Denion    | Вид нарауурання  |          | Всього в ПЛВ гри | Подробниј                       |
| Статистика  | 30.09.2022      |                             | 09.2022   | ЕЕ               | 1 384    | 8 143,75         | ₩ Q <b>±</b>                    |
| Договір     | 31.08.2022      |                             | 08.2022   | EE               | 1 714    | 9 231,97         | ₩ Q <b>±</b>                    |
| Рахунки     | 31.07.2022      | £500420402074               | 07.2022   | EE               | 1 619    | 8 106,35         | ₩ Q <b>±</b>                    |
| Оплати      | 30.06.2022      |                             | 06.2022   | EE               | 963      | 4 402,26         | H Q 1                           |
| Споживання  | 31.05.2022      |                             | 05.2022   | EE               | 615      | 2 835,02         | ₩ Q <b>±</b>                    |
| Акти        | 30.04.2022      |                             | 04.2022   | EE               | 45       | 209,33           | ₩ Q <b>±</b>                    |
| AKTH SPINKH | 31.03.2022      | 6500-100-100000             | 03.2022   | EE               | 1 532    | 7 034,63         | ₩ Q <b>±</b>                    |
| Акти зырки  |                 |                             | 00.0000   | 17 F             |          | 0.04             | Keening 55 an 02 2020 - 02 2022 |

#### Акти

В розділі «Акти» ви можете переглянути та зберегти Акти прийняття-передавання товарної продукції за договором про постачання електричної енергії споживачу, за обраний період.

| 11C+          | Ξ                                       |                |         |                               |   |                 | раш мене | цжер. Працюник сероісу<br>Тел. |   |
|---------------|-----------------------------------------|----------------|---------|-------------------------------|---|-----------------|----------|--------------------------------|---|
| 031           | Акти звірки                             |                |         |                               |   |                 |          |                                |   |
| 🗱 Moï OP      | R <del>17 1001110 K.R., 5590 1301</del> | ( <del>5</del> | •       |                               |   |                 |          |                                |   |
| 🗮 Стан ОР     | Період з 2022-09                        | 🋗 Період по    | 2022-11 |                               |   | <b>Т</b> Знайти |          |                                |   |
| 🗮 Стан ОР     |                                         |                |         |                               |   |                 |          |                                |   |
| 🕍 Статистика  | Дата                                    | Сальдо, грн    | Знак    | <mark>Вид на</mark> рахування | 1 |                 | Період з | Період по                      |   |
| 💷 Договір     | 12.10.2022                              | 8 143,66       | +       | EE                            |   |                 | 09.2022  | 09.2022                        | * |
| 🐃 Рахунки     |                                         |                |         |                               |   |                 |          |                                |   |
| 🚍 Оплати      |                                         |                |         |                               |   |                 |          |                                |   |
| О Споживання  |                                         |                |         |                               |   |                 |          |                                |   |
| 🖹 Акти        |                                         |                |         |                               |   |                 |          |                                |   |
| 🖹 Акти звірки |                                         |                |         |                               |   |                 |          |                                |   |
|               |                                         |                |         |                               |   |                 |          |                                |   |

### Акти звірки

В розділі «Акти звірки» можна переглянути Акти звіряння взаємних розрахунків за постачання електричної енергії постачальником згідно договору, за обраний період споживання електричної енергії.

| 1 ICT                                    | Ξ                  |                            |                       |                       |                         |                                   |                     |                                | DOLD MCH          | շկաշթ. Ոթս       | цинин ссри<br>Т               | ел.                  |     |
|------------------------------------------|--------------------|----------------------------|-----------------------|-----------------------|-------------------------|-----------------------------------|---------------------|--------------------------------|-------------------|------------------|-------------------------------|----------------------|-----|
| 03-                                      | Обор               | отна відо                  | мість                 |                       |                         |                                   |                     |                                |                   |                  |                               |                      |     |
| 💶 Μοΐ ΟΡ                                 | <del>TIT 101</del> | <del>лінь К.П., 55</del> 5 | <del>0 150 1 (E</del> | юктрит                | na eneprin <del>)</del> |                                   |                     |                                |                   |                  |                               |                      |     |
| 🔳 Стан ОР                                | Період з           | 2022-09                    |                       | #                     | Період по 202           | 22-11                             | 6                   | <b>Т</b> Знайти                |                   |                  |                               |                      |     |
| 🔳 Стан ОР                                | -                  |                            |                       |                       |                         |                                   |                     |                                |                   | -                | -                             |                      |     |
| 🗠 Статистика                             | перюд              | вид<br>нарахування         | дебет<br>ПП,<br>грн.  | кредит<br>ПП,<br>грн. | нараховано,<br>кВт·год  | в т.ч.<br>перерахунок,<br>кВт∙год | нараховано,<br>грн. | в т.ч.<br>перерахунок,<br>грн. | оплачено,<br>грн. | списано,<br>грн. | внутрішні<br>обороти,<br>грн. | дебет<br>КП,<br>грн. | кре |
| 📧 Договір                                | 09.2022            | EE                         | 9 231,91              | 0,00                  | 1 384                   | 0                                 | 8 143,75            | 0,00                           | 9 232,00          | 0,00             | 0,00                          | 8 143,66             | ł.  |
| 🕨 Рахунки                                |                    | в т.ч. ПДВ                 | 1 538,65              | 0,00                  |                         |                                   | 1 357,29            | 0,00                           | 1 538,67          | 0,00             | 0,00                          | 1 357,27             | -   |
| 3 0                                      | 09.2022            | Пеня                       | 0,00                  | 0,00                  | 0                       | 0                                 | 0,00                | 0,00                           | 0,00              | 0,00             | 0,00                          | 0,00                 | (   |
| в оплати                                 |                    | в т.ч. ПДВ                 | 0,00                  | 0,00                  |                         |                                   | 0,00                | 0,00                           | 0,00              | 0,00             | 0,00                          | 0,00                 |     |
| ) Споживання                             | 09.2022            | І <mark>нфляц</mark> ійний | 0,00                  | 0,00                  | 0                       | 0                                 | 0,00                | 0,00                           | 0,00              | 0,00             | 0,00                          | 0,00                 | 1   |
| 🖹 Акти                                   |                    | в т.ч. ПДВ                 | 0,00                  | 0,00                  |                         |                                   | 0,00                | 0,00                           | 0,00              | 0,00             | 0,00                          | 0,00                 | -   |
| 10 10 10 10 10 10 10 10 10 10 10 10 10 1 | 09.2022            | 3%                         | 0,00                  | 0,00                  | 0                       | 0                                 | 0,00                | 0,00                           | 0,00              | 0,00             | 0,00                          | 0,00                 | (   |
| Акти звірки                              |                    | в т.ч. ПДВ                 | 0,00                  | 0,00                  |                         |                                   | 0,00                | 0,00                           | 0,00              | 0,00             | 0,00                          | 0,00                 | - 6 |

# Оборотна відомість

В розділі «Оборотна відомість» Ви можете переглянути Оборотно-сальдову відомість по своєму ОР за обраний період.

| $- ightarrow {f C}$ $ m b$ ht | ttps://ok.zpep.com.ua/accounts/6552 | /MeteringPoints                       |                                                     | A" to to to                                 | ٢ |
|-------------------------------|-------------------------------------|---------------------------------------|-----------------------------------------------------|---------------------------------------------|---|
| 1ICT                          | ≡                                   |                                       |                                                     | Ваш менеджер: Працівник Сервісу<br>тел.   💌 | ۲ |
| 03-                           | Точки обліку                        |                                       |                                                     |                                             |   |
| Μοϊ ΟΡ                        | <del>AR 400minu KR., 5590</del>     | <del>1994 (</del> Електрична енергія) |                                                     |                                             |   |
| 🛿 Стан ОР                     | 001 - вул.                          | <b>у Му</b> Клас напр                 | уги: <b>2В,</b> Торгова зона: <b>Україна</b> , Опер | ратор: ПАТ «ЗАПОРІЖЖЯОБЛЕНЕРГО»             | ^ |
| 📱 Стан ОР                     | Параметри                           |                                       | Діючий метод тарифіка                               | ції                                         |   |
| Статистика                    | Період дії ТКО;                     | 01.01.2019 -                          | Початок дії:                                        | 45-00-2005m                                 |   |
|                               | Торгова зона:                       | Україна                               | Метод тарифікації:                                  |                                             |   |
| 🛙 Договір                     | Оператор:                           | ПАТ «ЗАПОРІЖЖЯОБЛЕНЕРГО»              |                                                     |                                             |   |
|                               | Група:                              | В                                     |                                                     |                                             |   |
| Рахунки                       | Клас напруги:                       | 2                                     |                                                     |                                             |   |
| 0                             | Примітка:                           |                                       |                                                     |                                             |   |
| Оплати                        | Класифікація                        |                                       |                                                     |                                             |   |
| ) Споживання                  | PEM OCP                             | Запорізькі міські електричні мережі   |                                                     |                                             |   |
| ) Акти                        | Група споживання                    | Непромислові споживачі                |                                                     |                                             |   |
| Акти звірки                   |                                     |                                       |                                                     |                                             |   |
| Оборотна відомість            | 002 - вул.                          | на напруги: <b>28</b> , Тор           | огова зона: <b>Україна ,</b> Оператор: ПАТ          | «ЗАПОРІЖЖЯОБЛЕНЕРГО»                        | ^ |
|                               |                                     |                                       |                                                     |                                             |   |

# Точки обліку

В розділі «Точки обліку» ви можете переглянути інформацію щодо точок обліку які обліковуються за даним особовим рахунком.

| $\leftarrow$ $ ightarrow$ $C$ $rightarrow$ https | //ok.zpep.com.ua/accounts/6552/ShutdownWarnings?from=09%2F19%2F202 | 2%2000%3A00%3A00&to=11%2F19%2F2022 | %2000%3A00% A to t= t @ ② …                |  |  |
|--------------------------------------------------|--------------------------------------------------------------------|------------------------------------|--------------------------------------------|--|--|
|                                                  | ≡                                                                  |                                    | Ваш менеджер: Працівник Сервісу тел. 🛛 🔊 🗸 |  |  |
| 03+                                              | Попередження про відключення                                       |                                    |                                            |  |  |
| 👪 Moi OP                                         | AR Yezhine KR, 5590 1201 (Erentput ma eneprin)                     |                                    |                                            |  |  |
| 🔳 Стан ОР                                        | Дата попередження з 2022-09-19 🛗 Дата попер                        | едження до 2022-11-19              | Q Знайти                                   |  |  |
| 🔳 Стан ОР                                        | Тип Дата Сума Заян                                                 | ка в ОСР на зміну стану — Дата — П | Лланова дата Завантажити                   |  |  |
| 🖿 Статистика                                     | попередження попередження жив                                      | лення заявки в                     | зідключення попередження                   |  |  |
| 📧 Договір                                        | відк.                                                              | ючення відсутні                    |                                            |  |  |
| 🐃 Рахунки                                        |                                                                    |                                    |                                            |  |  |
| 🚍 Оплати                                         |                                                                    |                                    |                                            |  |  |
| О Споживання                                     |                                                                    |                                    |                                            |  |  |
| 🖹 Акти                                           |                                                                    |                                    |                                            |  |  |
| 🖹 Акти звірки                                    |                                                                    |                                    |                                            |  |  |

### Попередження

В розділі «Попередження» ви зможете переглянути Попередження про відключення електричної енергії, у разі їх наявності.

| 16+        | =                            |                                         | Der              | тел.              | •    |
|------------|------------------------------|-----------------------------------------|------------------|-------------------|------|
| 031        | Мої звернення                |                                         |                  |                   |      |
| οї ΟΡ      | <1111-100mine 11/11, 5590-11 | (Електрична енергія)                    |                  |                   | _    |
| тан ОР     |                              |                                         |                  | + Створити зверне | ення |
| Стан ОР    | Дата створення               | Звернення                               | Тема             | Стан              |      |
| Статистика | 17.06.2022                   | Тест особистого кабін <mark>е</mark> ту | Загальні питання | Надано відповідь  |      |
| оговір     |                              |                                         |                  |                   |      |
| ахунки     |                              |                                         |                  |                   |      |
| плати      |                              |                                         |                  |                   |      |
| Споживання |                              |                                         |                  |                   |      |
| кти        |                              |                                         |                  |                   |      |
| кти звірки |                              |                                         |                  |                   |      |
|            |                              |                                         |                  |                   |      |

# Звернення

У розділі «Звернення» ви можете створити звернення та отримати відповідь, щодо питань з постачання електричної енергії.